# **Experience York** FIELD INSTRUCTOR GUIDE

https://experience.yorku.ca/

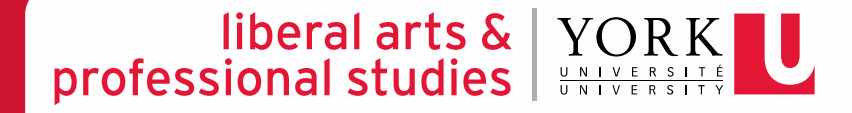

# Mid-point Progress Review

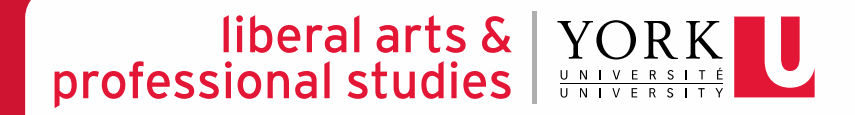

#### liberal arts & YO professional studies

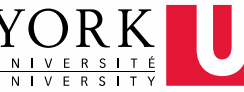

**STEP 1** 

Once your student informs you that they have completed their self-evaluation for the Midpoint Progress Review, go to <u>Experience York</u> and view your student's placement record.

experience.yorku.ca/home/home.htm
 HOME STUDENTS EMPLOYERS & COMMUNITY PARTNERS FACULTY & STAFF CONT
 COULTY & STAFF CONT
 COULTY & STAFF CONT
 COULTY & STAFF CONT
 COULTY & STAFF CONT
 COULTY & STAFF CONT
 COULTY & STAFF CONT
 COULTY & STAFF CONT
 COULTY & STAFF CONT
 COULTY & STAFF CONT
 COULTY & STAFF CONT
 COULTY & STAFF CONT
 COULTY & STAFF CONT
 COULTY & STAFF CONT
 COULTY & STAFF CONT
 COULTY & STAFF CONT
 COULTY & STAFF CONT
 COULTY & STAFF CONT
 COULTY & STAFF CONT
 COULTY & STAFF CONT
 COULTY & STAFF CONT
 COULTY & STAFF CONT
 COULTY & STAFF CONT
 COULTY & STAFF CONT
 COULTY & STAFF CONT
 COULTY & STAFF CONT
 COULTY & STAFF CONT
 COULTY & STAFF CONT
 COULTY & STAFF CONT
 COULTY & STAFF CONT
 COULTY & STAFF CONT
 COULTY & STAFF CONT
 COULTY & STAFF CONT
 COULTY & STAFF CONT
 COULTY & STAFF CONT
 COULTY & STAFF CONT
 COULTY & STAFF CONT
 COULTY & STAFF CONT
 COULTY & STAFF CONT
 COULTY & STAFF CONT
 COULTY & STAFF CONT
 COULTY & STAFF CONT
 COULTY & STAFF CONT
 COULTY & STAFF CONT
 COULTY & STAFF CONT
 COULTY & STAFF CONT
 COULTY & STAFF CONT
 COULTY & STAFF CONT
 COULTY & STAFF CONT
 COULTY & STAFF CONT
 COULTY & STAFF CONT
 COULTY & STAFF CONT
 COULTY & STAFF CONT
 COULTY & STAFF CONT
 COULTY & STAFF CONT
 COULTY & STAFF CONT
 COULTY & STAFF CONT
 COULTY & STAFF CONT
 COULTY & STAFF CONT

Providing employers and community partners with an intuitive user experience for recruiting York students for a full range of career and experiential learning opportunities.

| Overview Map                         |                         |      |
|--------------------------------------|-------------------------|------|
| Confirmation of Placement - Approved |                         |      |
| Log of Hours -                       | PLACEMENT DETAILS       |      |
| Learning Contract - Approved         | Agency Name:            | Test |
| Mid-point Progress Review - Pending  | Description:            | Test |
| Final Evaluation - No Record         | Placement Site Address: | Test |
|                                      | Placement Start Date:   | Janı |
|                                      | Projected End Date: 🕜   | Dec  |

**STEP 2** 

YORK

liberal arts &

professional studies

Select "Midpoint Progress Review - Pending" on the left-hand side of the student's placement record under "Overview."

## liberal arts & professional studies

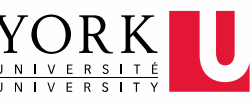

# **STEP 3**

On the bottom right-hand corner of the "Mid-point Progress Review -Pending" page, click on the red circle and select "EDIT."

#### About the Mid-point Progress Review

At the mid-point mark of the placement, students should have a formal meeting with their Field Instructor(s) to discuss achieve goals for placement outlined in the student's Learning Contract. The progress review should be used as a guide to ascertain as student's critical path of focus for the remainder of the placement. The goals in the Learning Contract can be revised at this po addressing areas in need of further development. The revised learning goals are then used to guide the final evaluation proces Review form is completed, it is electronically submitted to the Faculty Advisor for review.

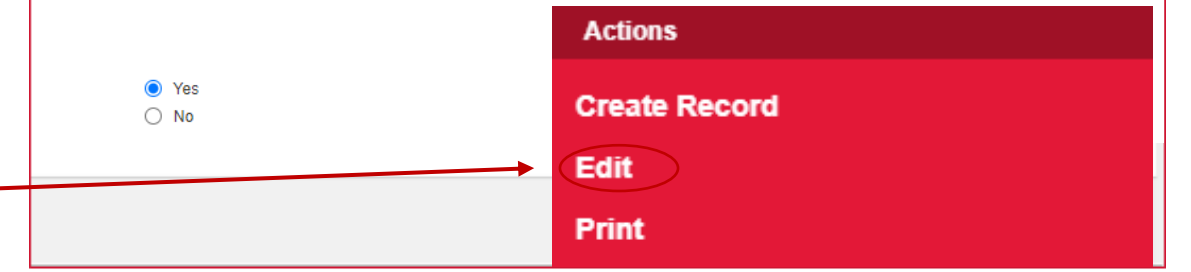

# **STEP 4**

In the dropdown list, select "Midpoint Progress Review."

| Logged in as Test Employer 1                    |   |    |
|-------------------------------------------------|---|----|
| Edit records and subrecords                     | × |    |
| Select the records you would like to edit below |   |    |
| Mid-point Progress Review                       |   |    |
| Mid-point Progress Review                       |   |    |
| auglustice for the Mid Daint                    |   | сх |

liberal arts & YOR professional studies

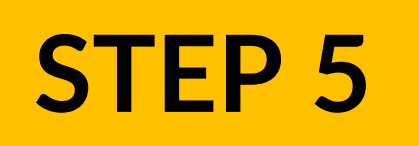

Review your student's self-evaluation for each learning goal & add your rating/comments under the **5 focus areas** on the Mid-point Progress Review.

| Self-evaluation of each learning goal: | Osource     Osource     Osource |
|----------------------------------------|----------------------------------------------------------------------------------------------------|
|                                        | B I S   I <sub>x</sub> ] ≣ ≡   ⊕ ⊕   92 以   ≥ ≥ ≤ ≡   ⋅¶ ¶⋅   ⊕ ⊕ №   □ ⊞ ≣ Ω ▶ ≡                                                                                                    |
|                                        | Styles - Format - Font - Size - A - A - 3 - 3                                                                                                    |
|                                        | Self-evaluation of Learning Goal #1: I believe I am making good progress as it relates to understanding the policies & procedures at the organization. I have reviewed the CYFSA and Ministry Standards. I am looking forward to reviewing additional policies by the end of my placement.                                                                                                    |
|                                        | body                                                                                                    |
| Field Instructor(s) rating             | Exceeds Expectations       Meets Expectations       Needs Improvement       Does Not Meet Expectations       Not Applicable         Learning Goal #1       Image: Constraint of the street street                                                                                             |
| Field Instructor(s) comments:          | Bource             Bource                                                                                                    |
|                                        | B I S I <sub>x</sub> ⋮ ∷ ☆ ☆ 99 ♡ ≥ ± ± ≡ M ¶ ∞ ∞ ∞ № ⊡ ⊞ ≣ Ω ⊨                                                                                                    |
|                                        | Styles - Format - Font - Size - A- A- 3 - 3 - 2                                                                                                    |
|                                        | The student has a good understanding of the social issues affecting the organization. In the second half of their placement, I encourage them to engage in trainings related to                                                                                                    |
|                                        | body                                                                                                    |

Total Hours Completed:

#### liberal arts & YORK professional studies

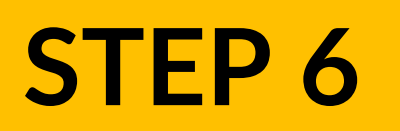

| DATE OF COMPLETION                                                  |                             |                          |                                             |
|---------------------------------------------------------------------|-----------------------------|--------------------------|---------------------------------------------|
| Student - Mid-point Progress Review date of completion:             | 12/10/2022                  | <b>m</b>                 |                                             |
| Field Instructor(s) - Mid-point Progress Review date of completion: |                             |                          |                                             |
|                                                                     |                             | Submit                   |                                             |
|                                                                     |                             |                          |                                             |
| Overview Map                                                        |                             | Input the                | e Field Instructor(s) – Mid-                |
| Confirmation of Placement - Approved                                |                             | noir                     | nt Progress Review date of                  |
| Log of Hours -                                                      | PLACEMENT DETAILS           | pon                      | alation C as here it the former             |
| Learning Contract - Approved                                        |                             | com                      | pletion & submit the form.                  |
| Mid-noint Progress Review - Approved                                | Agency Name:                |                          | If your student has more than one Field     |
| Final Exclusion Als Decent                                          | Description:                |                          | Instructor, only one Field Instructor needs |
| Final Evaluation - No Record                                        | I he Field                  | Education Program        | to complete the Mid-point Progress          |
|                                                                     | Assistant Assistant         | will change the form's   | Review on behalf of the other Field         |
|                                                                     | Placement Start status froi | n "Pending" to           | Instructor(s).                              |
|                                                                     | Projected End D             | d" shortly after you sub | <mark>omit</mark>                           |
|                                                                     | the form.                   | Do not be alarmed if it  |                                             |
|                                                                     | Placement Hour still says " | Pending."                |                                             |

# **Final Evaluation**

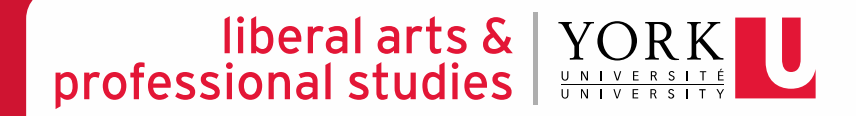

#### liberal arts & YOR professional studies

# **STEP 1**

Once your student informs you that they have completed their self-evaluation for the Final Evaluation, go to <u>Experience</u> <u>York</u> and view your student's placement record.

# experience.yorku.ca/home/home.htm HOME STUDENTS EMPLOYERS & COMMUNITY PARTNERS FACULTY & STAFF COGIN EVENTS & WORKSHOPS LOGIN EMPLOYER REGISTRATION FORGOT PASSWORD

## Experience York

Providing employers and community partners with an intuitive user experience for recruiting York students for a full range of career and experiential learning opportunities.

#### liberal arts & YOR professional studies

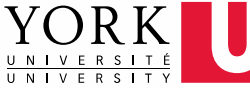

| Overview Map                         |    |                        |        |
|--------------------------------------|----|------------------------|--------|
| Confirmation of Placement - Approved |    |                        |        |
| Log of Hours -                       | PI | LACEMENT DETAILS       |        |
| Learning Contract - Approved         | Ą  | gency Name:            | Test ( |
| Mid-point Progress Review - Approved | D  | escription:            | Test ( |
| Final Evaluation - Pending           | _  |                        |        |
|                                      | PI | lacement Site Address: | Test a |
|                                      | PI | lacement Start Date:   | Janua  |
|                                      | Pi | rojected End Date: ၇   | Dece   |

**STEP 2** 

Select "Final Evaluation -Pending" on the lefthand side of the student's placement record under "Overview."

#### liberal arts & YORK professional studies

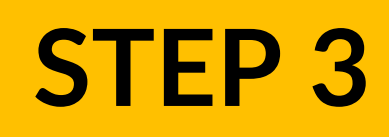

On the bottom right-hand corner of the "Final Evaluation - Pending" page, click on the red circle and select "EDIT."

#### About the Final Evaluation

The Final Evaluation is completed by the student and the Field Instructor(s) as the placement ends. It is intended to assess the student's meeting the goals for placement as identified by the School and the student's Learning Contract.

#### EXPECTED LEVEL OF ACHIEVEMENT

- The student has demonstrated growth across the time of placement (i.e., has demonstrated not only a conceptual grasp of theory an
  understanding of policy and community development, but an ability to integrate theory into practice in a purposive way).
- At the time of final evaluation, the student could function as a beginning social worker in a general service agency (i.e., capable of au
  routine areas after a period of orientation with awareness and the second second s

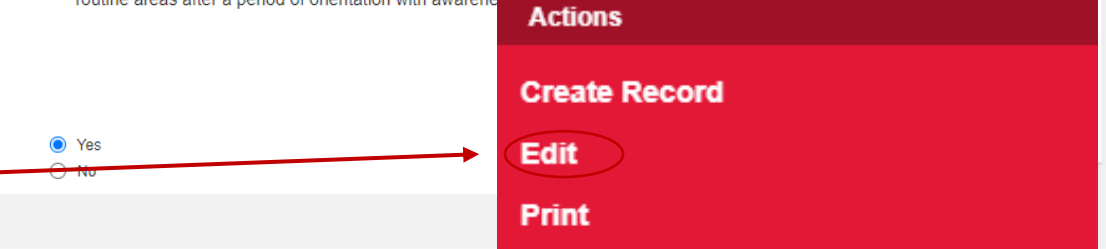

# **STEP 4**

In the dropdown list, select "Final Evaluation."

|                                     | Logged in do rest Employer i                             |                        |   |  |
|-------------------------------------|----------------------------------------------------------|------------------------|---|--|
| НОМЕ                                | Edit records and subrecords                              |                        | × |  |
| Mid-point Progress Review - Approve |                                                          |                        |   |  |
| Final Evaluation - Pending          | <b>1</b> Select the records you would like to edit below |                        |   |  |
|                                     | Final Evaluation                                         | ~                      |   |  |
|                                     | SELECT CLOSE                                             |                        |   |  |
|                                     | Upload your student's self-                              | File upload not found. |   |  |

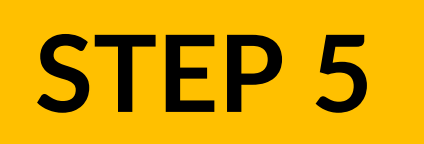

Review your student's self-evaluation for each learning goal & add your rating/comments under the **5 focus areas** on the Final Evaluation.

| Self-evaluation of each learning goal: |                                                                                                    |
|----------------------------------------|----------------------------------------------------------------------------------------------------|
|                                        |                                                                                                    |
|                                        |                                                                                                    |
|                                        | Styles - Format - Font - Size - A - A- 5                                                                                          |
|                                        |                                                                                                    |
|                                        | Self-evaluation of Learning Goal #1: Libelieve Limade significant progress in this goal because of a b and c. Liperticipated in   |
|                                        | several programs that helped me advance my skills in x, y, and z.                                                                 |
|                                        |                                                                                                    |
|                                        |                                                                                                    |
|                                        | body                                                                                                    |
|                                        |                                                                                                    |
| Field Instructor(s) rating:            | Exceeds Expectations Meets Expectations Needs Improvement Does Not Meet Expectations Not Applicable                               |
|                                        |                                                                                                    |
|                                        |                                                                                                    |
|                                        | Learning Goal #3                                                                                                    |
|                                        |                                                                                                    |
| Field Instructor(s) comments:          |                                                                                                    |
|                                        | B I S   I <sub>x</sub> ] ≡ ≡   ⊕ ⊕   №   ≡ ≡ ≡ ■ M ¶ ( ∞ ∞ № ) ⊑ ≡ ≡ Ω ⊨                                                          |
|                                        | Styles         Format         Font         Size         A<                                                                        |
|                                        |                                                                                                    |
|                                        | The student has shown great improvement in their x, y, and z skills compared to the beginning of the placement. They participated |
|                                        | III                                                                                                    |
|                                        |                                                                                                    |
|                                        | body                                                                                                    |
|                                        |                                                                                                    |

STEP 7

#### liberal arts & YOR K professional studies

# **STEP 6**

#### Provide a summary of the student's learning process and achievements in placement.

| SUMMARY                                                                                       |                                                                                                    |  |
|-----------------------------------------------------------------------------------------------|----------------------------------------------------------------------------------------------------|--|
| Field Instructor(s) to highlight student's overall learning and achievements in<br>placement: | $\square$ $\square$ |  |
|                                                                                               | The student was a pleasure to work with. We will miss the student very much! The student was an integral part of our team and always went above and beyond to ensure client needs were being met. The student demonstrated strong skills in x, y, and z                                                                                                    |  |
|                                                                                               | body                                                                                                    |  |

#### Input the Field Instructor(s) – Final Evaluation date of completion & submit the form.

| DATE OF COMPLETION                                                  | /          | If your student has more than one Field Instructor,                                              |
|---------------------------------------------------------------------|------------|--------------------------------------------------------------------------------------------------|
| Student - Mid-point Progress Review date of completion:             | 04/10/2023 | only one Field Instructor needs to complete the<br>Final Evaluation on behalf of the other Field |
| Field Instructor(s) - Mid-point Progress Review date of completion: |            | Instructor(s).                                                                                   |
|                                                                     | Submit     |                                                                                                  |

#### liberal arts & YOF professional studies

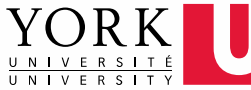

| Overview | Мар                           |                         |      |
|----------|-------------------------------|-------------------------|------|
| Confirma | ition of Placement - Approved |                         |      |
| Log of H | ours -                        | PLACEMENT DETAILS       |      |
| Learning | Contract - Approved           | Agency Name:            | Test |
| Mid-poin | t Progress Review - Approved  | Description:            | Test |
|          | nation reports                | Placement Site Address: | Test |
|          |                               | Placement Start Date:   | Janu |
|          |                               | Projected End Date: 👔   | Deo  |
|          |                               | Placement Hours:        | # ho |
|          |                               | Total Hours Completed:  | 0.0  |

The Field Education Program Assistant will change the form's status from "Pending" to "**Approved**" shortly after you submit the form. **Do not be alarmed if it** still says "Pending."